# GUÍA PRÁCTICA DE CERTIFICADOS.

¡Hola! Bienvenido a la guía práctica para expedir certificados de una manera más fácil, rápido y seguro. Le tomará solo unos minutos.

¡Comencemos!

#### Paso 1:

Ingrese a nuestro Link https://sii.confecamaras.co/vista/plantilla/certificados.php?empresa=47

• Por favor tener el celular a la mano y digitar el número.

|                                                | Cán<br>de Fac                                           | ara<br>nercio<br>atativá                                                                                                    |                          |
|------------------------------------------------|---------------------------------------------------------|----------------------------------------------------------------------------------------------------|--------------------------|
| •                                              | •                                                       | •                                                                                                    | •                        |
| <b>☑ Paso 1</b><br>Validación                  | <b>Q Paso 2</b><br>Consulta                             | Here and the second second sec | <b>\$ Paso 4</b><br>Pago |
| ☑ Compra de Certificados                       | - Validación                                            |                                                                                                    |                          |
| Por favor ingrese su nú<br>módulo de compra de | mero de celular para generar<br>certificados virtuales: | el envio del código de verifi                                                                                                    | icación para acceder al  |
|                                                | Celular:<br>Ingrese su número                           | o de celular                                                                                                    |                          |
|                                                |                                                         | nviar                                                                                                    |                          |

# SEÑOR AFILIADO (Grupo preferencial de la camara de Comercio): NOTA:

 Debe indicar el numero de celular que esta inscrito en el registro mercantil de lo contrario no lo dejara descargar el certificado

### Paso 2:

A su celular se envió un mensaje de texto que dice: <u>Utilice el código de verificación</u> <u>XXXX para validar su número de celular y continuar con el registro</u>, por favor digítelo y de clic en <u>CONFIRMAR</u>.

|                                                                           | Verificación SIVIS                                                 | ^                                    |                       |
|---------------------------------------------------------------------------|--------------------------------------------------------------------|--------------------------------------|-----------------------|
|                                                                           | Por favor ingrese el código en                                     | viado a su celular:                  |                       |
|                                                                           |                                                                    |                                      |                       |
| ✓ Paso 1                                                                  |                                                                    | ✓ Confirmar                          | \$ Paso 4             |
| Validación                                                                | Consulta                                                           | Solicitud                            | Pago                  |
| npra de Certificados -                                                    | Validación                                                         |                                      |                       |
| npra de Certificados -<br>favor ingrese su núm<br>ificados virtuales:     | Validación<br>nero de celular para generar el envio de             | l código de verificación para accede | r al módulo de compra |
| mpra de Certificados -<br>r favor ingrese su núm<br>rtificados virtuales: | Validación<br>nero de celular para generar el envio de<br>Celular: | l código de verificación para accede | r al módulo de compra |

Paso 3: Seleccionar de acuerdo a su registro e indicar:

- **3.1.** Número de Matrícula
- **3.2.** Número de Proponente
- **3.3.** Número de Identificación o NIT.

Luego de clic en <u>CONSULTAR.</u>

|                                           | Cán<br>de Fac               | <b>Nara</b><br>mercio<br>catativá          |                          |
|-------------------------------------------|-----------------------------|--------------------------------------------|--------------------------|
|                                           | •                           | •                                          | •                        |
| <b>⊠ Paso 1</b><br>Validación             | <b>Q Paso 2</b><br>Consulta | la Paso 3<br>Solicitud                     | <b>\$ Paso 4</b><br>Pago |
| ☑ Consulta                                |                             |                                            |                          |
| Buscar por:                               | Ingresar el dato a buscar   |                                            |                          |
| Nombre                                    | ;                           | Q Consulta                                 | ar                       |
| Nombre                                    |                             |                                            | _                        |
| Matrícula<br>Proponente<br>Identificación |                             |                                            |                          |
| Sistema Integrado de Información © Cor    | nfecámaras                  | Declaración de privacidad                  |                          |
| v SII.3.5.2 20210910                      |                             | Políticas de Tratamiento de la Información |                          |

# Paso 4:

Dar clic en el cuadro que esta de color verde que indica COMPRAR.

|                               | Cade                        | ámara<br>comercio<br>Facatativá |                          |
|-------------------------------|-----------------------------|---------------------------------|--------------------------|
|                               | •                           | •                               | •                        |
| <b>☑ Paso 1</b><br>Validación | <b>Q Paso 2</b><br>Consulta | 😓 Paso 3<br>Solicitud           | <b>\$ Paso 4</b><br>Pago |
| Buscar por:                   | Ingresar el dato a buscar   | <b>Q</b> Co                     | nsultar                  |
|                               |                             |                                 | Buscar:                  |
| î↓ Nombre/Razó                | n Social                    | î↓ Matrícula                    | 14 Proponente            |
| Sociedad Anónim               | a                           | Matrícula activa                | Activo                   |
| Comprar                       |                             |                                 |                          |

### Paso 5:

Indicar el número de certificados a expedir en la casilla que dice CANTIDAD y dar clic en <u>AÑADIR.</u>

|                                                                                                    | Cán<br>de Fac | mercio<br>ratativá |                                                                                                    |
|----------------------------------------------------------------------------------------------------|---------------|--------------------|----------------------------------------------------------------------------------------------------|
|                                                                                                    | •             | •                  | •                                                                                                    |
| Paso 1                                                                                                    | Q Paso 2      | Im Paso 3          | \$ Paso 4                                                                                                    |
| Validación                                                                                                    | Consulta      | Solicitud          | Pago                                                                                                    |
| Razón Social:                                                                                                    | 1             | Matrícula:         | Proponente:                                                                                                    |
| Razón Social:<br>Certificados de Existencia (Min.1):<br>Cantidad: 1 Vr. Unitario: \$6.200                                                                                                    | 1             | Matrícula:         | Proponente:<br>Mi Carrito 1<br>Certificados de Existencia (Min.1): ×                                                                                       |
| Razón Social:<br>Certificados de Existencia (Min.1):<br>Cantidad: 1 Vr. Unitario: \$6,200<br>🏋 Añadir                                                                                                    | 1             | Matrícula:         | Proponente:<br>Mi Carrito 1<br>Certificados de Existencia (Min.1): ×<br>\$6,200.00 × 1 = \$6,200.00                                                        |
| Razón Social:<br>Certificados de Existencia (Min.1):<br>Cantidad: 1 Vr. Unitario: \$6,200<br>🙀 Añadir<br>Certificados de Libros (Min.1):                                                                                                    | 1             | Matrícula:         | Proponente:<br>Mi Carrito 1<br>Certificados de Existencia (Min.1): ×<br>\$6,200.00 × 1 = \$6,200.00<br>Subtotal: \$6,200.00                                |
| Razón Social:<br>Certificados de Existencia (Min.1):<br>Cantidad: 1 Vr. Unitario: \$6,200<br>🏋 Añadir<br>Certificados de Libros (Min.1):<br>Cantidad: 0 Vr. Unitario: \$6,200                                                                                      | 1             | Matrícula:         | Proponente:<br>Mi Carrito 1<br>Certificados de Existencia (Min.1): ×<br>\$6,200.00 × 1 = \$6,200.00<br>Subtotal: \$6,200.00<br>Cupo afiliado Pagar Limpiar |
| Razón Social:<br>Certificados de Existencia (Min.1):<br>Cantidad: 1 Vr. Unitario: \$6,200<br>RAñadir<br>Certificados de Libros (Min.1):<br>Cantidad: 0 Vr. Unitario: \$6,200<br>RAñadir<br>Certificados de Proponentes (Min.                                       | 1):           | Matrícula:         | Proponente:<br>Mi Carrito 1<br>Certificados de Existencia (Min.1): ×<br>\$6,200.00 × 1 = \$6,200.00<br>Subtotal: \$6,200.00<br>Cupo afiliado Pagar Limpiar |
| Razón Social:<br>Certificados de Existencia (Min.1):<br>Cantidad: 1 Vr. Unitario: \$6,200<br>RAñadir<br>Certificados de Libros (Min.1):<br>Cantidad: 0 Vr. Unitario: \$6,200<br>RAñadir<br>Certificados de Proponentes (Min.<br>Cantidad: 0 Vr. Unitario: \$53,000 | 1):           | Matrícula:         | Proponente:<br>Mi Carrito 1<br>Certificados de Existencia (Min.1): ×<br>\$6,200.00 × 1 = \$6,200.00<br>Subtotal: \$6,200.00<br>Cupo afiliado Pagar Limpiar |

# SEÑOR AFILIADO (Grupo preferencial de la camara de Comercio):

# NOTA:

- 2. <u>Debe dar clic en cargo con cupo al afiliado de lo contrario</u> <u>dar clic en pagar.</u>
- **3.** <u>Debe ingresar la contraseña de su matrícula afiliada y dar</u> <u>clic en ENVIAR.</u>

|                                                                          | Validación matrícula afiliada                            | ×                       |                                                                     |
|--------------------------------------------------------------------------|----------------------------------------------------------|-------------------------|---------------------------------------------------------------------|
|                                                                          | Por favor ingrese la contraseña de su matrícula afiliada |                         |                                                                     |
|                                                                          |                                                          | inviar                  | Paso 4                                                              |
| Validación                                                               |                                                          |                         |                                                                     |
| locitar certificados                                                     |                                                          |                         |                                                                     |
| Razón Social:                                                            | Matrícula:                                               |                         | Proponente:                                                         |
| Certificados de Existencia (Min.1):<br>Cantidad: 1 Vr. Unitario: \$6,200 |                                                          | 🐂 Mi Carri<br>Certifica | to 1<br>dos de Existencia (Min.1): ×<br>\$6,200.00 × 1 = \$6,200.00 |
| Certificados de Libros (Min.1):                                          |                                                          |                         | Subtotal: \$6,200.00                                                |
| Cantidad: 0 Vr. Unitario: \$6,200                                        |                                                          |                         | Cupo afiliado Pagar Limpiar                                         |

### Paso 5: Dar clic en <u>CONTINUAR.</u>

| Pago no presencial                                                                                                    |
|----------------------------------------------------------------------------------------------------|
| CAMARA DE COMERCIO DE FACATATIVA                                                                                                    |
| Apreciado usuario<br>Por favor indique a continuación el número de recuperación asignado al trámite que desea usted pagar en forma no presencial. Recuerde que para<br>realizar pagos no presenciales, el trámite debió ser firmado electrónicamente. En caso contrario el sistema no permitirá continuar con el pago y<br>deberá hacerlo en forma presencial |
| ★ Número de recuperación                                                                                                    |
|                                                                                                    |
| Continuar                                                                                                    |
|                                                                                                    |

## Paso 6: Diligenciar los DATOS DEL CLIENTE / PAGADOR.

| <b>≮</b> Tipo de cliente |                    | 🖈 Tipo identifica | ación                        | <b>≭</b> Identifi  | ación del cliente                    |
|--------------------------|--------------------|-------------------|------------------------------|--------------------|--------------------------------------|
| Seleccione               | ~                  | NIT (2)           |                              | ✓ □                | Triaduus al díaite de varificación   |
|                          |                    |                   |                              | En caso de n       | n's incluya el digito de vernicación |
|                          |                    | Datos d           | le ubicación comercial       |                    |                                      |
| k Dirección              |                    |                   | * Municipio                  |                    | Código postal                        |
|                          |                    |                   |                              | ×                  |                                      |
|                          | Datos de ubi       | cación para noti  | ificación Duplique desde     | datos comerciales  |                                      |
| k Dirección              |                    |                   | * Municipio                  |                    | Código postal                        |
|                          |                    |                   |                              | <b>~</b>           |                                      |
|                          |                    | Datos par         | a contacto no presencial     |                    |                                      |
| Teléfono fijo            | Nro. Celular       |                   | <b>★</b> Pais                |                    | \star Lenguaje                       |
|                          |                    |                   | Colombia                     | ~                  | Español                              |
|                          |                    | Indique su co     | rreo electrónico y confirm   | elo                |                                      |
| K Correo electrónico     |                    |                   | * Confirmación               | correo electrónico |                                      |
|                          |                    |                   |                              |                    |                                      |
|                          |                    |                   |                              |                    |                                      |
| k Cédina sésimon         | <b>H</b> Daaraanah | Información       | n de tipo tributario y fisca |                    | New las insurante                    |
| Codigo regimen           | ★ Responsation     | niluau riscar     | Codigo impues                |                    | Nombre impuesto                      |
| Seleccione               | Seleccione         |                   | Seleccione                   | ~                  |                                      |

# NOTA: De ser persona JURÍDICA indicar el tipo de responsabilidad.

### Paso 7: Dar Clic En PLACETOPLAY.

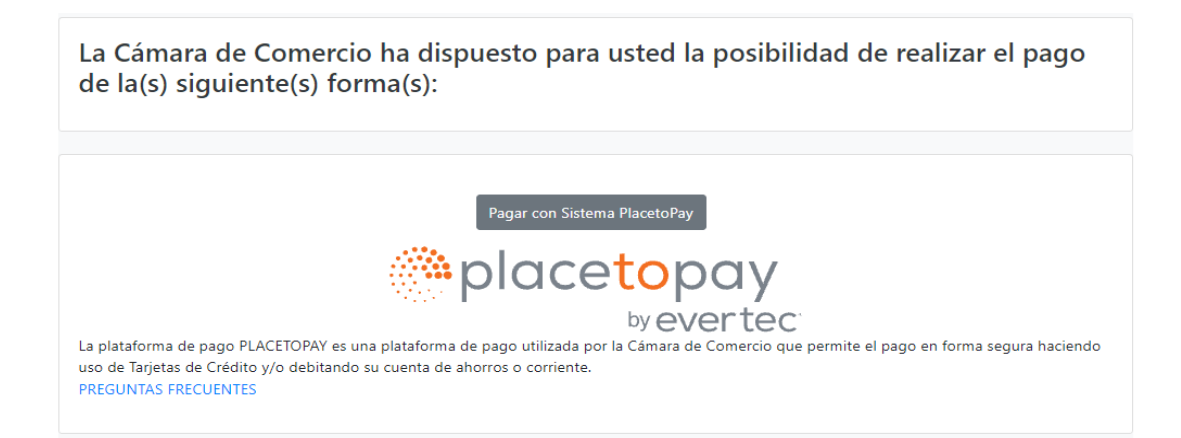

#### Paso 8:

Contamos con 3 formas de pago que harán tu proceso más fácil.

- 1) Lo puedes hacer con tarjeta de Crédito.
- 2) Por PSE.
- Pago en Efectivo con este último Presenta tu referencia de pago en ocho puntos diferentes.

| Cécourte<br>de Courte                                                                    | *                                                                                                    |
|------------------------------------------------------------------------------------------|----------------------------------------------------------------------------------------------------|
|                                                                                          | MEDIOS DE PAGO                                                                                                    |
| ¿Vas a pagar con la cuenta o tarjeta de alguien más?<br><u>Cambiar datos del pagador</u> | Selecciona el medio de pago                                                                                        |
| Total a pagar<br>\$ 5.900,00                                                             | Cuentas débito ahorro y corriente (PSE)                                                                            |
| 🕚 Tu proceso de pago expirará en alrededor de 24 horas                                   | Pago en efectivo                                                                                                   |
| Referencia                                                                               | No deseo continuar el proceso                                                                                      |
| Descripción<br>certificadosvirtuales                                                     | Si lo requieres puedes contactarte con la empresa en el correo electrónico<br>pago.electronico@ccfacatativa.org.co |
| Fecha<br>2021-09-30 16:44:32                                                             |                                                                                                    |
| <b>Sesión</b><br>50082039                                                                |                                                                                                    |

• REFERENCIA DE PAGO

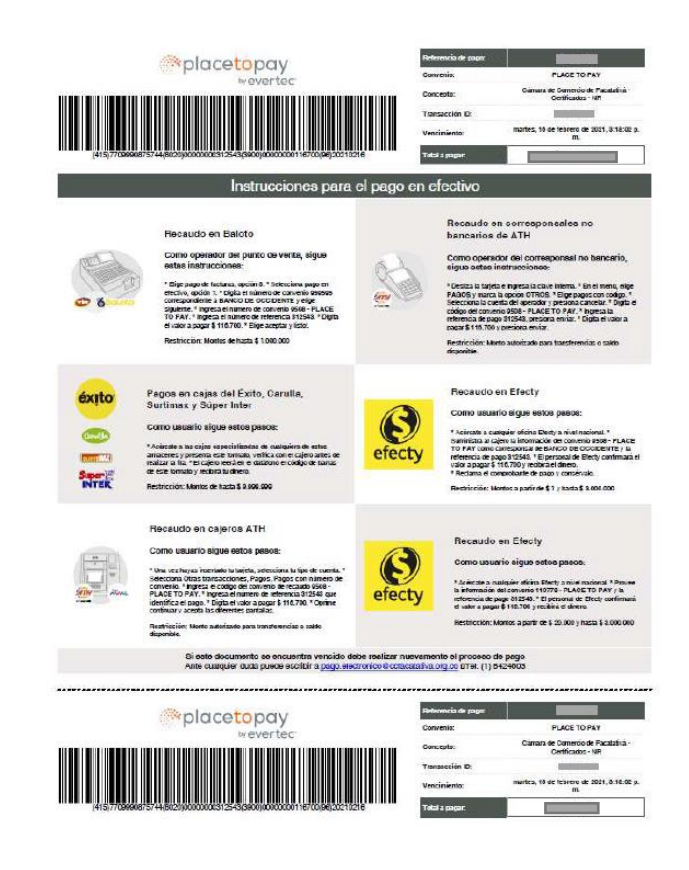

• puedes hacer tu pago en ocho puntos diferentes de recaudo.

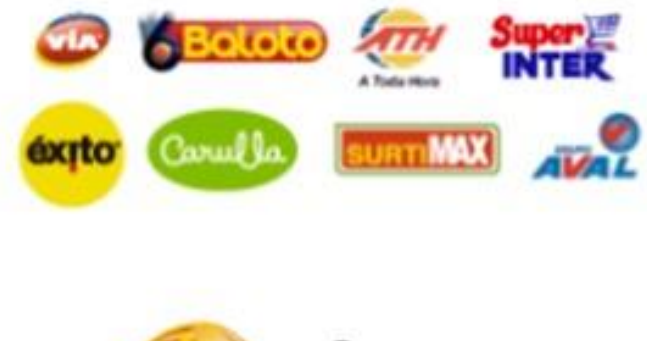

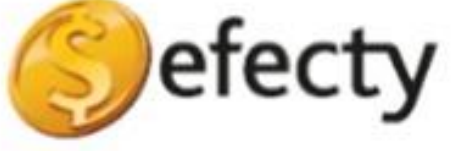

Así de fácil habrás terminado con éxito la renovación de tu matrícula mercantil.

Seguimos mejorando para ti